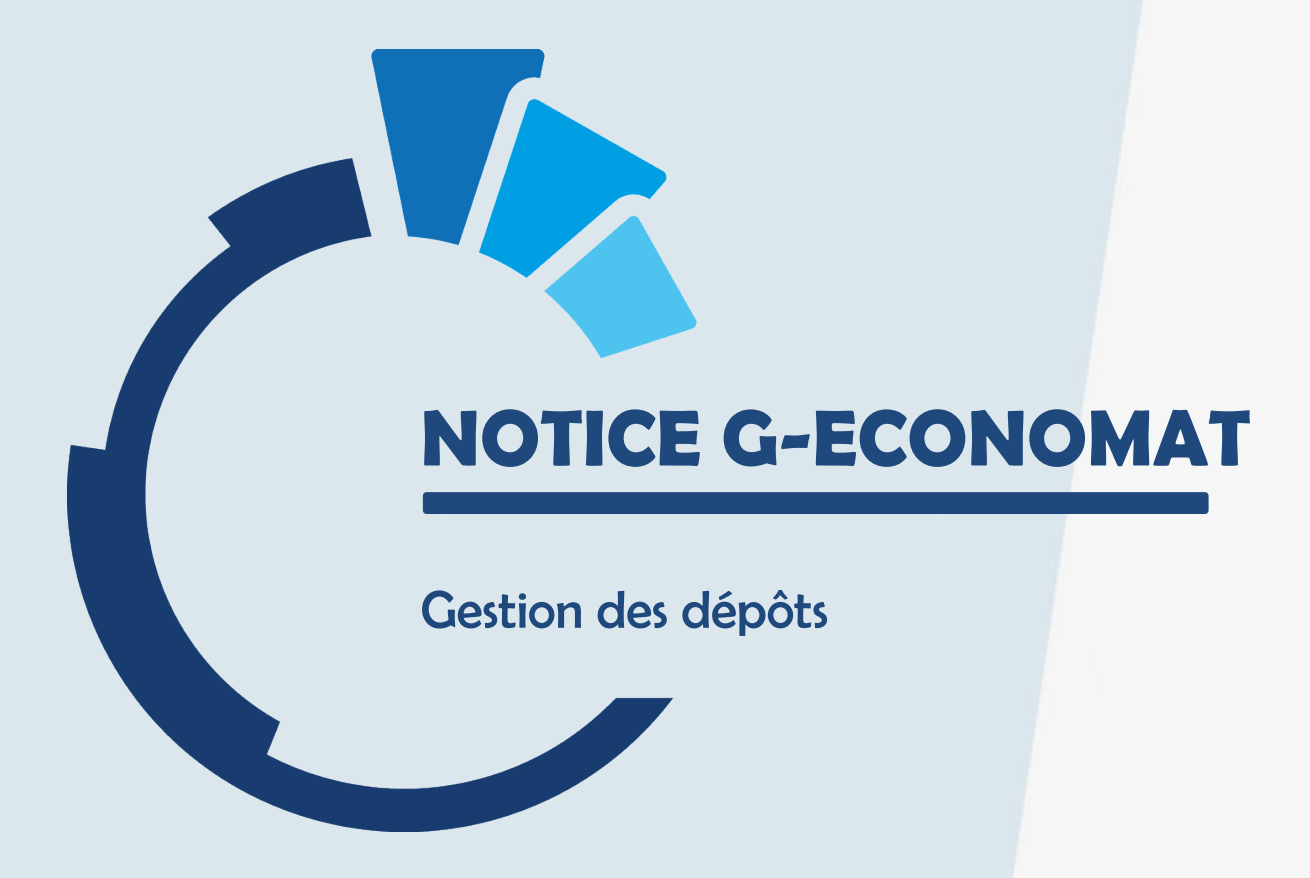

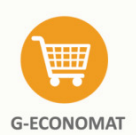

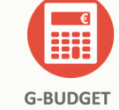

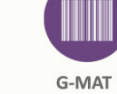

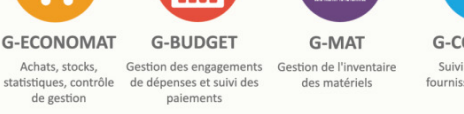

**G-CONTRATS** Suivi des contrats fourni eurs et alertes

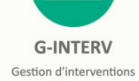

**G-RESERV** et travaux

Réservation de véhicules, salles, matériels et gestion du parc

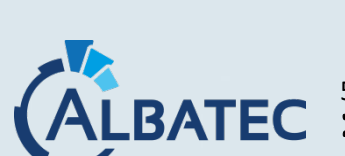

**BATEC** 52, avenue de Cournon 63170 AUBIERE **)** 04.73.28.52.46 @ albatec@albatec.fr www.albatec.fr

# SOMMAIRE

| Ι.  | ΑΟΤΙ           | VER LA GESTION DE STOCK PAR DEPOT    |
|-----|----------------|--------------------------------------|
|     | 1.<br>2.<br>3. | Se rendre sur la page de maintenance |
|     |                |                                      |
| II. | UTILI          | SATION DES DEPOTS5                   |

## I. ACTIVER LA GESTION DE STOCK PAR DEPOT

### 1. Se rendre sur la page de maintenance

#### Cliquer sur "Activer la gestion par dépôt"

| age de maintenance                                                                                                    |                                                                                                    |                                                                                                    |
|----------------------------------------------------------------------------------------------------|----------------------------------------------------------------------------------------------------|----------------------------------------------------------------------------------------------------|
| Informations générales                                                                                                    |                                                                                                    |                                                                                                    |
| Version programme                                                                                                    | 6.1.191106                                                                                                    |                                                                                                    |
| Système d'exploitation                                                                                                    | Linux                                                                                                    |                                                                                                    |
| Serveur Web                                                                                                    | Apache/2.4.25 (Debian)                                                                                                    |                                                                                                    |
| Version PHP                                                                                                    | 7.1.33-1+0~20191027.27+debian9~1.gbpd10139                                                                                                    |                                                                                                    |
| Navigateur                                                                                                    | Mozilla/5.0 (Windows NT 10.0; Win64; x64) AppleWebKit/537.36 (KHTML, like Geo                                                                                                    | ko) Chrome/78.0.3904.87 Safari/537.36                                                                                                    |
| Version WkHtmlToPdf                                                                                                    | 0.12.4                                                                                                    |                                                                                                    |
| Nombre de base(s) créée(s)                                                                                                    | 15                                                                                                    |                                                                                                    |
| URL                                                                                                    |                                                                                                    |                                                                                                    |
| Réinitialisation des connexions<br>Regénération des structures<br>Regénération des rolles utilisateurs<br>Récupération des documents (migra<br>Cryptage des mots de passe<br>Vider le cache & déconnexion<br>URL d'import | G-ECONOMAT : Optimisation des autorisations<br>G-ECONOMAT : Activer la gestion par dépôt<br>G-CONTRATS : Maj e-mails sur la fiche contrat<br>tion)<br>G-RESERV : Affectation des sites<br>Mise en majuscule des adresses fournisseurs<br>Changement des adresses mail<br>Changement paramètres | G-MAT : Maj du type de TAG du bien en fonction de celui de la nature<br>G-MAT : Modifier le paramétrage du rapprochement informatique<br>G-MAT : Modifier le paramétrage du rapprochement informatique<br>G-MAT : Paramétrage reprise de fichier<br>G-MAT : Reprise de fichier<br>G-MAT : Modification de l'historique d'un bien<br>G-MAT : Suppression de l'historique<br>G-MAT : Maj de la date de dernière lecture sur la fiche bien |
| Importer des services<br>Importer des fournisseurs                                                                                                    | G-CONTRATS : Importer des contrats                                                                                                    | G-RESERV : Importer des utilisateurs<br>G-RESERV : Import des véhicules                                                                                                    |
| URL de contrôle                                                                                                    |                                                                                                    |                                                                                                    |
| Contrôle de l'installation                                                                                                    | Contrôle commandes fournisseurs soldées<br>Contrôle des documents<br>Contrôle des factures (date de réception non renseignées                                                                                                    | G-MAT : Contrôle historique<br>G-MAT : Contrôle bien/historique<br>) G-MAT : Contrôle date de réception<br>G-MAT : Contrôle date de sortle<br>G-MAT : Contrôle exercice comptable<br>G-MAT : Contrôle exercice comptable<br>G-MAT : Contrôle exercise<br>G-MAT : Contrôle exercise<br>G-MAT : Contrôle exercise<br>G-MAT : Contrôle exercise<br>G-CONTFATS : Contrôle cohérence dates / périodes des                                    |

# 2. Définir le nom du dépôt par défaut

### Attention cette procédure est irréversible

Tous les mouvements effectués précédemment seront affectés à ce dépôt.

| Activation de la gestion par dépôts                                                                         |                                                                                                    |
|----------------------------------------------------------------------------------------------------|----------------------------------------------------------------------------------------------------|
| Attention : Vous êtes sur le point d'activer la gest<br>Toutes les informations existantes (mouvements, sto | on par dépôt. Une fois activé, aucun retour en arrière ne sera possible.<br>ks. etc) seront affectés à un dépôt par défaut.                                                                               |
| Dépôt par défaut<br>Code                                                                                    | Veuillez renseigner ici les informations du dépôt à créer.<br>Tous les mouvements effectués précédemment seront affectés à ce dépôt.<br>Vous pourrez modifier le code/libellé de ce dépôt ultérieurement. |
|                                                                                                    | Mot de passe Valider                                                                                                    |

Pour valider, nous contacter pour saisir le mot de passe puis le message suivant apparait.

| Confirmation                            | ×  |
|-----------------------------------------|----|
| La gestion par dépôt a bien été activée |    |
|                                         | OK |

#### 3. Gestion des dépôts depuis le MENU de G-ECONOMAT

Une fois cette configuration enregistrée, vous disposerez dans le menu de G-ECONOMAT, d'un nouveau sous-menu permettant de créer plus de dépôts ou bien de modifier les informations du dépôt par défaut.

| Fichiers                                                                                         |   | Gestion des                 | s dépôts (1)           |  |   |   |         |                  |
|--------------------------------------------------------------------------------------------------|---|-----------------------------|------------------------|--|---|---|---------|------------------|
| Familles<br>Lots<br><b>Dépôts</b><br>Fournisseurs                                                | 1 | Créer un dép<br>Code<br>DPT | ot<br>Libellé<br>DEPOT |  | • | ( | Actions | Affiner la liste |
| Évaluation<br>Nomenclature marché public                                                         | ۲ |                             |                        |  |   |   |         |                  |
| Plan comptable                                                                                   |   |                             |                        |  |   |   |         |                  |
| Articles                                                                                         |   |                             |                        |  |   |   |         |                  |
| Services<br>Autorisations<br>Maximums livrables                                                  |   |                             |                        |  |   |   |         |                  |
| Conditions de livraison<br>Quotas<br>Regroupements<br>Codes analytiques<br>Motifs<br>Taux de TVA |   |                             |                        |  |   |   |         |                  |
| Types de documents<br>Répartition multi-gestion                                                  |   |                             |                        |  |   |   |         |                  |

## **II. UTILISATION DES DEPOTS**

#### **1.** Gestion dans la fiche article

Dans la fiche article, vous pouvez accéder au détail du stock par dépôt.

| Libellé<br>Description              | DO REPRO 120 A4                                                                           |                                                                         | Type d'article<br>Fournitures<br>Imprimés<br>Autres | Date blocage<br>Article pénalisa<br>Développemen<br>Hors Stock | nt<br>t Durable | Photo                | Bibli<br>Lier u | iothèque 💿<br>une photo 😨 |
|-------------------------------------|-------------------------------------------------------------------------------------------|-------------------------------------------------------------------------|-----------------------------------------------------|----------------------------------------------------------------|-----------------|----------------------|-----------------|---------------------------|
| Lot<br>Minimum li<br>Maximum l      | Papier repro vrable 1 autorisa vrable Interdit cde                                        | ions<br>s services Atticher le détail o                                 | 3.00<br>U stock                                     | Unité<br>Prix HT                                               | 3.63 (DPA)      | Informations complém | ientaires       |                           |
| IAT - Gestion de                    | s stocks de l'article DO REPRO 120.44 - PAPIER  <br>he.test albatec.lan/geconomat/stk/art | SLANC A4 120 grammes - Google Chrome<br>cle/674/modifier/stocks?popup=1 | IC A4 120 gram                                      | imes                                                           |                 |                      |                 | -                         |
| estion de                           | es stocks de l'article DO REF                                                             | RO 120 A4 - PAPIER BLAI                                                 | NG A4 120 gran                                      |                                                                |                 |                      |                 |                           |
| curisé   agat<br>cestion de<br>Code | es stocks de l'article DO REF                                                             | Désignation                                                             | ic A4 120 grain                                     | Stock Actuel                                                   | Seuil d'Alerte  | Seuil Maximum        | Utilisable      | Exclusivité<br>(Aucun )   |
| Code                                | es stocks de l'article DO REF                                                             | Désignation                                                             | VC A4 120 grain                                     | Stock Actuel                                                   | Seuil d'Alerte  | Seuil Maximum        | Utilisable<br>💌 | Exclusivité<br>(Aucun •)  |

2. Affectation des services à un dépôt.

Il faut affecter le dépôt aux services concernés ; pour cela dans le menu Fichiers – Services.

| ode          | CES                                 | Immeuble               |                  | Fictif               |                            |    |
|--------------|-------------------------------------|------------------------|------------------|----------------------|----------------------------|----|
| ésignation   | [CES                                | Etage                  | Porte            | Bloquer le service   |                            |    |
| orrespondant |                                     | Tél                    | Fax              | Accès aux comm       | andes à distance (licence) |    |
| dresse       |                                     | E-mail                 |                  | Mot de passe         |                            |    |
| dresse 2     |                                     | Effectif               | 0                | Informations diverse | s                          |    |
| ode Postal   | Ville                               | Condition de livraison |                  | <b>v</b>             |                            |    |
|              |                                     | Dépôt DPT              | •                |                      |                            |    |
| vpes         | Interne Lieu de livraison Budoétain | e                      |                  |                      |                            | 11 |
| / P          |                                     |                        |                  |                      |                            |    |
| egroupemer   | nt 😡                                | Budgets                |                  |                      |                            |    |
| s - VENDRED  | nt 😡                                | Année                  | Autorisé         |                      | Consommé                   |    |
| S - VENDRED  | nt 🕑                                | Année<br>2019          | Autorisé<br>0.00 |                      | Consommé<br>163.85         | Ī  |

### 3. Transfert d'articles entre dépôt

Vous pouvez transférer les articles vers un autre dépôt.

Pour cela, aller dans le menu – Mouvements de stock – Transfert entre dépôts

| Fichiers                                                                                                    |                        |
|----------------------------------------------------------------------------------------------------|------------------------|
| Mouvements de stock                                                                                                    | Transfert entre dépôts |
| Inventaire du stock<br>Mouvements d'entrée / sortie<br>Sorties service<br>Retours service<br>Sorties directes par article | Origine Destination    |
| Transfert entre dépôts<br>Modification historique                                                                         | Suivant                |
| Commandes services                                                                                                    |                        |
| Demandes de Prix                                                                                                    |                        |
| Commandes fournisseurs                                                                                                    |                        |
| Factures fournisseurs                                                                                                    |                        |
| Évaluations fournisseurs                                                                                                  |                        |
| Interrogations / Éditions                                                                                                 |                        |
| Outils                                                                                                    |                        |
| Administration                                                                                                    |                        |

Sélectionner le dépôt d'origine et le dépôt de destination puis valider.

| insfert entre d     | dépôts                      |   |                               |              |
|---------------------|-----------------------------|---|-------------------------------|--------------|
|                     | Origine<br>DPT - DEPOT      | ₽ | Destination<br>DPT2 - DEPOT 2 |              |
| Code                | Libellé                     |   | Quantité                      | Actions      |
| DO REPRO 120<br>A4  | PAPIER BLANC A4 120 grammes |   | 1.00                          | Ø - 🗓        |
| Famille             | Toutes les familles         |   |                               |              |
| Article<br>Quantité | Stock                       |   |                               |              |
|                     |                             |   |                               | Malidan Card |